# BAB V

# IMPLEMENTASI DAN PENGUJIAN SISTEM

## 1.1 IMPLEMENTASI SISTEM

Setelah penulis melakukan tahap perancangan selanjutnya yang dilakukan adalah tahap implementasi. Implementasi yang dimaksud adalah proses menterjemahkan rancangan menjadi sebuah program aplikasi. Adapun hasil implementasinya adalah sebagai berikut :

### 5.1.1 Implementasi Input

Implementasi implementasi tampilan inputdari sistem yang akan dibangun adalah sebagai berikut:

## 1. Implementasi Halaman Login

Berikut adalah implementasi dari halaman *login* admin, siswa dan guru. Seperti terlihat pada gambar 5.1 :

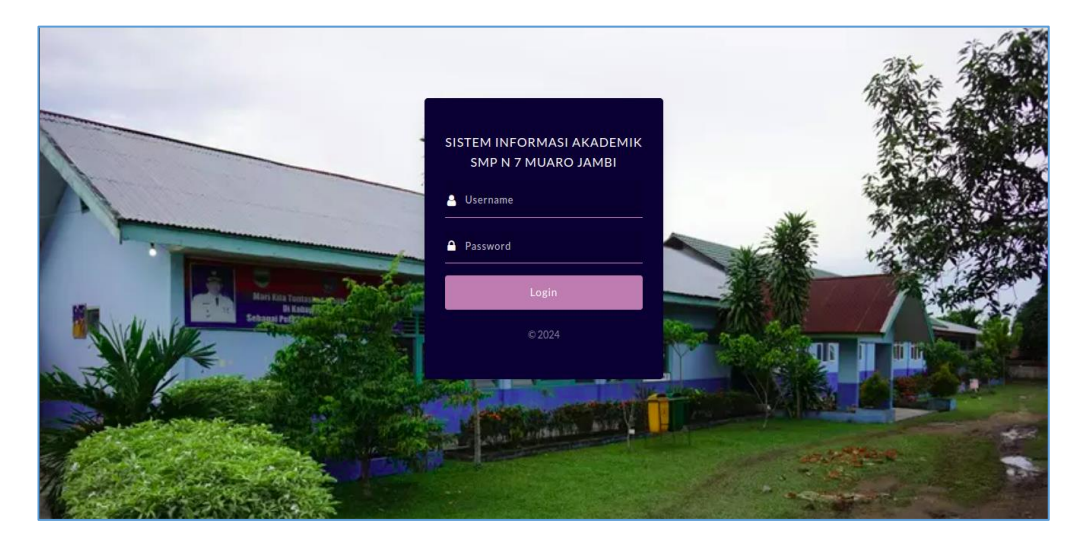

Gambar 5.1 Implementasi Halaman Login

2. Implementasi Halaman Form Data Siswa

Implementasi halaman *Form* data siswa merupakan halaman yang dapat diakses oleh admin untuk menambah, mengedit dan menghapus siswa. Seperti terlihat pada gambar 5.2 :

| SMP N 7 Muaro Jambi                                                                          |   |                                                            |                                   |            |                                         |                                                                                      |                      | Logout    |
|----------------------------------------------------------------------------------------------|---|------------------------------------------------------------|-----------------------------------|------------|-----------------------------------------|--------------------------------------------------------------------------------------|----------------------|-----------|
| 🙆 Nama TU                                                                                    |   | Tambah Siswa                                               | I                                 |            |                                         |                                                                                      |                      | ← Kembali |
| MENU-MENU<br>Me Siswa<br>Me Guru<br>Mata Pelajaran<br>Me Tahun Ajaran<br>Me Kelas<br>O Nilai | 0 | Nama<br>Nama<br>NIS<br>NIS<br>Tempat Lahir<br>Tempat Lahir | Ni<br>Tanggal Lahir<br>mm/dd/yyyy | SN<br>NISN | Jenis Kelamin.<br>Pilih Jenis Kelamin 🗸 | No Teip<br>No Teip<br>Nama Ayah<br>Nama Ayah<br>Alamat Orang Tua<br>Alamat Orang Tua | Nama Ibu<br>Nama Ibu |           |
| SETTING                                                                                      | 0 | Alamat Siswa<br>Alamat<br>Simpan                           |                                   |            |                                         | Password<br>Password                                                                 |                      |           |

Gambar 5.2 Implementasi Halaman Form Data Siswa

3. Implementasi Halaman Form Data Kelas

Implementasi halaman *Form* data Kelas merupakan halaman yang dapat diakses oleh admin untuk menambah, mengedit dan menghapus Kelas. Seperti terlihat pada gambar 5.3 :

| SMP N 7 Muaro Jambi                                                                                                    |                                                            |                                                |
|----------------------------------------------------------------------------------------------------|------------------------------------------------------------|------------------------------------------------|
| 🏚 Nama TU                                                                                                    | Tambah Kelas                                               | - Kembali                                      |
| MENU-MENU O<br>Stava<br>Stava<br>Stava<br>Mata Pelajaran<br>Mata Pelajaran<br>Mata Pelajaran<br>Mata Pelajaran<br>Naia | Kelas<br>Pilih Kelas V<br>Wali Kelas<br>Agusitia<br>Simpan | Lokal<br>Pilih Lokal   Tahun Ajaran  2024/2025 |
| SETTING O                                                                                                    |                                                            |                                                |

Gambar 5.3 Implementasi Halaman Form Kelas

4. Implementasi Halaman Form Data Guru

Implementasi halaman *Form* data Guru merupakan halaman yang dapat diakses oleh admin untuk menambah dan mengedit Guru. Seperti terlihat pada gambar 5.4 :

| SMP N 7 Muaro Jambi  |                        | Logout    |
|----------------------|------------------------|-----------|
| 🎪 Nama TU            | Tambah Guru            | 🗲 Kembali |
| MENU-MENU            |                        |           |
| 📽 Siswa              | NUPTK                  | Username  |
| 📽 Guru               | NUPTK                  | Username  |
| 🖿 Mata Pelajaran     | Nama                   | Password  |
| 🛗 Tahun Ajaran       | Nama                   | Password  |
| 🛢 Kelas              | Mata Pelajaran         |           |
| 🌣 Nilai              | Pilih Mata Pelajaran 🗸 |           |
| SETTING O            | Simpan                 |           |
| i Identitas Aplikasi |                        |           |
|                      |                        |           |
|                      |                        |           |
|                      |                        |           |
|                      |                        |           |

Gambar 5.4 Implementasi Halaman Form Guru

5. Implementasi Halaman Form Data Tahun Ajaran

Implementasi halaman *Form* data Tahun Ajaran merupakan halaman yang dapat diakses oleh admin untuk menambah data Tahun Ajaran. Seperti terlihat pada gambar 5.5 :

| SMP N 7 Muaro Jambi       |   |                                  |             |                         |
|---------------------------|---|----------------------------------|-------------|-------------------------|
| 🙆 Nama TU                 |   | Tahun Ajaran                     |             | + Tambah                |
| MENU-MENU                 | 0 | Tampilkan 10 ¢ data              |             | Cari :                  |
| Mata Pelajaran            |   | No †≓ Tahun<br>1 2024/2025       | ttif Status | t↓ Aksi t↓<br>(2)   11  |
| m Tahun Ajaran<br>■ Kelas |   | Tampilkan 1 sampai 1 dari 1 data |             | Sebelumnya 1 Berikutnya |
| © Nilai                   | 0 |                                  |             |                         |
| Pengguna Aplikasi         |   |                                  |             |                         |
| i Identitas Aplikasi      |   |                                  |             |                         |
|                           |   |                                  |             |                         |
|                           |   |                                  |             |                         |

Gambar 5.5 Implementasi Halaman Form Data Tahun Ajaran

6. Implementasi Halaman Form Data Admin

Implementasi halaman *Form* data admin merupakan halaman yang dapat diakses oleh admin untuk menambah dan mengedit admin. Seperti terlihat pada gambar 5.6 :

| SMP N 7 Muaro Jambi                                                                                           |                                | Logout                     |
|----------------------------------------------------------------------------------------------------|--------------------------------|----------------------------|
| 🙆 Nama TU                                                                                                    | Tambah Pengguna                | 🗲 Kembali                  |
| MENU-MENU O<br>Siswa<br>Siswa<br>Siguru<br>Mata Pelajaran<br>Mata Pelajaran<br>Tahun Ajaran<br>Kelas<br>Nilai | Nama<br>Nama<br>Level<br>Level | Username Username Password |
| SETTING O<br>Pengguna Aplikasi<br>i Identitas Aplikasi                                                        |                                |                            |

Gambar 5.6 Implementasi Halaman Form Data Admin

7. Implementasi Halaman Form Data Mata Pelajaran

Implementasi halaman *Form* data mata pelajaran merupakan halaman yang dapat diakses oleh admin untuk menambah dan mengedit mata pelajaran. Seperti terlihat pada gambar 5.7.

| SMP N 7 Muaro Jambi  |                       | Logout     |
|----------------------|-----------------------|------------|
| 🎪 Nama TU            | Tambah Mata Pelajaran | 🗲 Kembali  |
| MENU-MENU            |                       |            |
| 🖀 Siswa              | Kode                  | Kelompok   |
| 🐸 Guru               | Kode                  | Kelompok 🗸 |
| Mata Pelajaran       | Mata Pelajaran        |            |
| 🛗 Tahun Ajaran       | Mata Pelajaran        |            |
| 🛢 Kelas              | Simpan                |            |
| Nilai                |                       |            |
| SETTING              |                       |            |
| Pengguna Aplikasi    |                       |            |
| i Identitas Aplikasi |                       |            |
|                      |                       |            |
|                      |                       |            |
|                      |                       |            |
|                      |                       |            |

Gambar 5.7 Implementasi Halaman Form Data Mata Pelajaran

8. Implementasi Halaman Form Input Nilai

Implementasi halaman *Form* input nilai merupakan halaman yang dapat di gunakan oleh guru untuk melakukan input nilai. Seperti terlihat pada gambar 5.8 :

| SMP N 7 Muaro Jambi                                                                                                    |       |                                           |         | Logoul   |  |  |  |
|----------------------------------------------------------------------------------------------------|-------|-------------------------------------------|---------|----------|--|--|--|
| 🙆 Elsi Afriani                                                                                                    | Nilai |                                           |         |          |  |  |  |
| MERL MERU     O       Dadwal     Kelas     : VII       Allai     Lokal     : B       Mata Pelajaran     : Ilmu Pengelahuan Alam (IPA)       Raport     Image: Pilih Semester       Ganiji     V |       |                                           |         |          |  |  |  |
|                                                                                                    |       |                                           | 🔒 Cetak |          |  |  |  |
|                                                                                                    | No    | Nama                                      | Nilal   | Predikat |  |  |  |
|                                                                                                    | 1     | 101454278 : ENJEL                         |         |          |  |  |  |
|                                                                                                    | 2     | 103022655 :<br>MUHAMMAD GILANG<br>ADHA    |         |          |  |  |  |
|                                                                                                    | 3     | 106982102 : VALENTINA<br>BR BAKKARA       |         |          |  |  |  |
|                                                                                                    | 4     | 106985106 : RAHMAT<br>SETIAWAN            |         |          |  |  |  |
|                                                                                                    | 5     | 107459199 : ABDULLAH<br>AHMEDINEJAD ISHAK |         |          |  |  |  |
|                                                                                                    | 6     | 108434345 - DIMAS                         |         |          |  |  |  |

### Gambar 5.8 Implementasi Halaman Form Data Mata Pelajaran

#### 5.1.2 Implementasi *Output*

Implementasi implementasi tampilan output dari sistem yang akan dibangun adalah sebagai berikut:

1. Implementasi Halaman Mengelola Data Siswa

Implementasi mengelola data siswa merupakan halaman yang dapat diakses oleh admin untuk menambah, mengedit dan menghapus data Siswa. Seperti terlihat pada gambar 5.9 :

| 🌆 Nama TU              |   | Siswa       |             |                 |                                 |               | Ð                       | Cetak 🕂 Tamba  |
|------------------------|---|-------------|-------------|-----------------|---------------------------------|---------------|-------------------------|----------------|
| MENU-MENU              | 0 |             |             |                 |                                 |               |                         |                |
| Siswa                  |   | Tampilkan   | 10 单        | data            |                                 |               | Cari :                  |                |
| Guru                   |   |             |             |                 |                                 |               |                         |                |
| Mata Pelajaran         |   | No †.       | NIS<br>5734 | 101146287       | SALWA                           | jenis Kelamin | 1 Tempat, Tanggal Lahir | Aksi 1.        |
| 🕯 Tahun Ajaran         |   | 2           | 6091        | 101263971       | JANETTA YUSRA AFIFAH            |               | , 29-Jul-2024           | Cr (a)         |
|                        |   | 3           | 5690        | 101268298       | NAYZILLA                        |               | , 29-Jul-2024           | G(10)          |
| Ø Kelas                |   | 4           | 5491        | 101374283       | AGNES MEILISA SIHOTANG          |               | , 29-Jul-2024           | (8) ( <b>0</b> |
| Nilai                  |   | 5           | 5661        | 101398938       | MIRA OLIVIA CHRISTINE SEMBIRING |               | , 29-Jul-2024           | (8) <b>0</b>   |
|                        |   | 6           | 5845        | 101454278       | ENJEL                           |               | , 29-Jul-2024           | (2) ( <u>0</u> |
| ETTING                 | • | 7           | 5608        | 101511060       | GIOMERLIANA HOTMAIDA BR SIAHAAN |               | , 29-Jul-2024           | G810           |
| Pengguna Aplikasi      |   | 8           | 5732        | 101521841       | RUDI PARLES NAINGGOLAN          |               | , 29-Jul-2024           | G   0          |
| International American |   | 9           | 5634        | 101856123       | KEYSHA DWI PRAMESTI             |               | , 29-Jul-2024           | G()            |
| identitas Aplikasi     |   | 10          | 5755        | 102046403       | VANESA MIKHA SAMOSIR            |               | , 29-Jul-2024           | G()            |
|                        |   | Tampilkan 1 | l sampai    | 10 dari 220 dat | a                               | Sebelumnya 1  | 2 3 4 5 22              | Berikutnya     |

Gambar 5.9 Implementasi Halaman Mengelola Data Siswa

2. Implementasi Halaman Mengelola Data Kelas

Implementasi mengelola data Kelas merupakan halaman yang dapat diakses oleh admin untuk menambah, mengedit dan menghapus data Kelas. Seperti terlihat pada gambar 5.10 :

| SMP N 7 Muaro Jambi                                    |                          |                                                             |                                   | Logout              |
|--------------------------------------------------------|--------------------------|-------------------------------------------------------------|-----------------------------------|---------------------|
| 🚳 Nama TU                                              | Kelas                    |                                                             |                                   | + Tambah            |
| MENU-MENU                                              |                          |                                                             |                                   |                     |
| Siswa                                                  | VII                      |                                                             |                                   |                     |
| Mata Pelajaran                                         | Kelas : VII              | Wali Kelas : Dini Adriani                                   | Siswa 😻 Jadwal Mata Pelajaran 😻   | © t                 |
| 🛗 Tahun Ajaran                                         | Lokal : A                | Tahun Ajaran : 2024/2025                                    |                                   |                     |
| ■ Kelas ✿ Nilai                                        | Kelas : VII<br>Lokal : B | Wali Kelas : Emizola<br>Tahun Ajaran : 2024/2025            | Siswa 🖀 🛛 Jadwal Mata Pelajaran 嶜 | C   D               |
| SETTING C<br>Pengguna Aplikasi<br>i Identitas Aplikasi | Kelas : VII<br>Lokal : C | Wali Kelas : Emelia Sapta Riani<br>Tahun Ajaran : 2024/2025 | Siewa 📽 🛛 Jadwal Mata Pelajaran 📽 | C   B               |
|                                                        | VIII                     |                                                             |                                   |                     |
|                                                        | Kelas : VIII             | Wali Kelas : Ervina                                         | Siswa 😫 🛛 Jadwal Mata Pelajaran 😤 | <b>8</b>   <b>b</b> |

Gambar 5.10 Implementasi Halaman Data Kelas

3. Implementasi Halaman Mengelola Data Admin

Implementasi mengelola data admin merupakan halaman yang dapat diakses oleh admin untuk menambah, mengedit dan menghapus data admin. Seperti terlihat pada gambar 5.11 :

| SMP N 7 Muaro Jambi                  |                                      |                               |
|--------------------------------------|--------------------------------------|-------------------------------|
| 🎪 Nama TU                            | Pengguna Aplikasi                    | + Tambah                      |
| MENU-MENU (                          | Tampilkan 10 🔶 data                  | Cari :                        |
| Mata Pelajaran                       | No † Nama 🕆 Username<br>1 Nama TU tu | ti Level ti Aksi ti<br>TU Ø∣₫ |
| 📰 Tanun Ajaran 🚇 Kelas               | Tampilkan 1 sampai 1 dari 1 data     | Sebelumnya 1 Berikutnya       |
| SETTING                              | 0                                    |                               |
| Pengguna Aplikasi Identitas Aplikasi |                                      |                               |
|                                      |                                      |                               |

Gambar 5.11 Implementasi Halaman Mengelola Data Admin

4. Implementasi Halaman Mengelola Data Tahun Ajaran

Implementasi mengelola data tahun ajaran merupakan halaman yang dapat diakses oleh admin untuk menambah, mengedit dan menghapus data tahun ajaran. Seperti terlihat pada gambar 5.12 :

| SMP N 7 Muaro Jambi                                      |                                  |                    |                         |
|----------------------------------------------------------|----------------------------------|--------------------|-------------------------|
| 🚳 Nama TU                                                | Tahun Ajaran                     |                    | + Tambah                |
| MENU-MENU O                                              | Tampilkan 10 🜩 data              |                    | Cari :                  |
| <ul> <li>Guru</li> <li>Mata Pelajaran</li> </ul>         | No tì Tahun<br>1 2024/2025       | t⊥ Status<br>Aktif | 1⊥ Aksi 1⊥<br>ເ∕⁄ ] ±   |
| 🎬 Tahun Ajaran 🖉 Kelas                                   | Tampilkan 1 sampai 1 dari 1 data |                    | Sebelumnya 1 Berikutnya |
| © Nilai                                                  |                                  |                    |                         |
| Pengguna Aplikasi <ol> <li>Identitas Aplikasi</li> </ol> |                                  |                    |                         |
|                                                          |                                  |                    |                         |

Gambar 5.12 Implementasi Halaman Mengelola Data Tahun Ajaran

5. Implementasi Halaman Mengelola Data Guru

Implementasi mengelola data guru merupakan halaman yang dapat diakses oleh admin untuk menambah, mengedit dan menghapus data guru. Seperti terlihat pada gambar 5.13:

| SMP N 7 Muaro Jamt           | oi |           |                          |                  |                                             |        |                            | Logo         |
|------------------------------|----|-----------|--------------------------|------------------|---------------------------------------------|--------|----------------------------|--------------|
| 🚯 Nama TU                    |    | Guru      |                          |                  |                                             |        | <b>⊖</b> Ce                | tak 🕂 Tambah |
| MENU-MENU                    | 0  |           |                          |                  |                                             |        |                            |              |
| 📽 Siswa                      |    | Tampilkan | 10 🜩 data                |                  |                                             |        | Cari :                     |              |
| 📽 Guru                       |    | No ↑      | Nama                     | 1 NUPTK          | Mata Pelajaran                              | 11     | Username                   | Aksi         |
| Mata Pelajaran               |    | 1         | Aguslita                 | 2152746650300023 | Bahasa Inggris                              |        | Aguslita                   | G810         |
| 🛗 Tahun Ajaran               |    | 2         | Dini Adriani             | 1853765665220002 | Matematika (Umum)                           |        | Dini Adriani               | G(10)        |
|                              |    | 3         | Doni Mariadi             | 7635775676130062 | Pendidikan Jasmani, Olahraga, dan Kesehatan |        | Doni Mariadi               | G210         |
| E Kelas                      |    | 4         | Elsi Afriani             | 1962757659220002 | Ilmu Pengetahuan Alam (IPA)                 |        | elsi                       | G( )         |
| Nilai                        |    | 5         | Emelia Sapta Riani       | 254762663300063  | Ilmu Pengetahuan Alam (IPA)                 |        | Emelia Sapta Riani         | G(10)        |
|                              |    | 6         | Emizola                  | 3056743646300013 | Matematika (Umum)                           |        | Emizola                    | G(10)        |
| SETTING                      | 0  | 7         | Ervina                   | 2233761661300003 | Bahasa Inggris                              |        | Ervina                     | G718         |
| 🛔 Pengguna Aplikasi          |    | 8         | H. Andius, S.Pd          | 4248748649200003 | Ilmu Pengetahuan Sosial (IPS)               |        | H. Andius, S.Pd            | GK   0       |
| · Interneties - Antilization |    | 9         | Harisyah                 | 749749652200032  | Pendidikan Agama Islam dan Budi Pekerti     |        | Harisyah                   | G(10)        |
| 1 Identitas Aplikasi         |    | 10        | Ida Susanty              | 1058753655300053 | Pendidikan Agama Islam dan Budi Pekerti     |        | Ida Susanty                | G(10)        |
|                              |    | Tampilkan | 1 sampai 10 dari 37 data |                  |                                             | Sebelu | umnya <mark>1</mark> 2 3 4 | Berikutnya   |
|                              |    |           |                          |                  |                                             |        |                            |              |

Gambar 5.13 Implementasi Halaman Mengelola Data Guru

6. Implementasi Halaman Mengelola Data Mata Pelajaran

Implementasi mengelola data mata pelajaran merupakan halaman yang dapat diakses oleh admin untuk menambah, mengedit dan menghapus data mata pelajaran. Seperti terlihat pada gambar 5.14 :

| SMP N 7 Muaro Jami | pi |           |           |                                             |            | Loş         |
|--------------------|----|-----------|-----------|---------------------------------------------|------------|-------------|
| 🚯 Nama TU          |    | Mata F    | Pelajai   | ran                                         |            | + Tamba     |
| MENU-MENU          | 0  |           |           |                                             |            |             |
| 📽 Siswa            |    | Tampilkan | 10 🗢 data | a                                           | Cari :     |             |
| 🖀 Guru             |    |           |           |                                             |            |             |
| Mata Pelajaran     |    | No †      | Kode      | Nama                                        | telompok   |             |
| 🗎 Tahun Aiaran     |    | 1         | BIND      | Bahasa Indonesia                            | Kelompok A | 810         |
|                    |    | 2         | BING      | Bahasa Inggris                              | Kelompok A | C8   11     |
| V Kelas            |    | 3         |           | Bimbingan dan Konseling/Konselor (BP/BK)    | Kelompok A | <b>⊠∣</b> ₫ |
| Nilai              |    | 4         | IPA       | Ilmu Pengetahuan Alam (IPA)                 | Kelompok A | C   🛍       |
|                    |    | 5         | IPS       | Ilmu Pengetahuan Sosial (IPS)               | Kelompok A | C   0       |
|                    | 0  | 6         | INFO      | Informatika                                 | Kelompok A | 610         |
| Pengguna Aplikasi  |    | 7         | MTK       | Matematika (Umum)                           | Kelompok A | C#   @      |
| Identitas Aplikasi |    | 8         | PAI       | Pendidikan Agama Islam dan Budi Pekerti     | Kelompok A | C#   @      |
|                    |    | 9         | PJOK      | Pendidikan Jasmani, Olahraga, dan Kesehatan | Kelompok A | C2   0      |
|                    |    | 10        | PKN       | Pendidikan Pancasila                        | Kelompok A | C#   0      |

Gambar 5.14 Implementasi Halaman Mengelola Data Mata Pelajaran

7. Implementasi Halaman Login Siswa

Implementasi halaman ini di gunakan untuk masuk ke dalam sistem mobile siswa. Seperti terlihat pada gambar 5.15 :

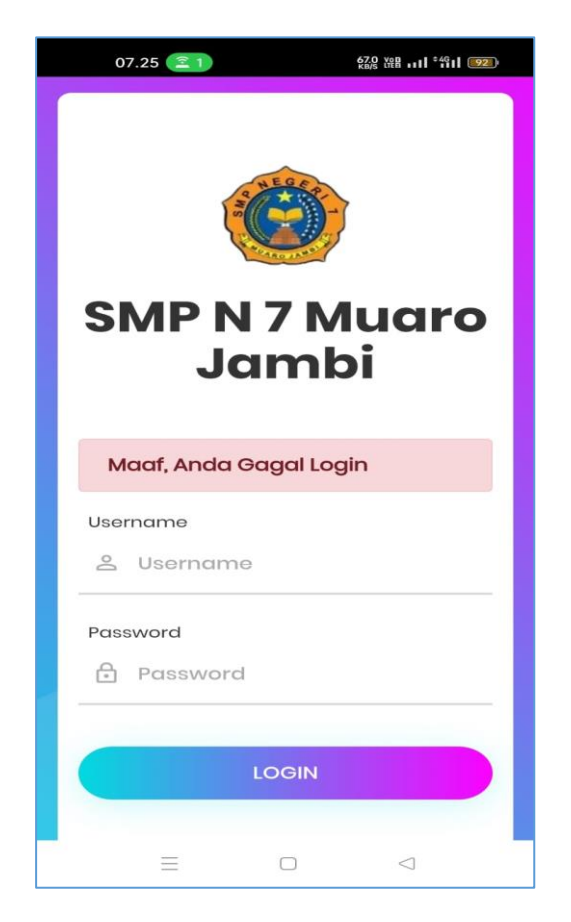

Gambar 5.15 Implementasi Halaman Login Siswa

8. Implementasi Halaman Menu Utama

Implementasi halaman ini digunakan untuk melakukan navigasi kepada menu menu lainnya yang ada pada aplikasi siakad berbasis mobile pada siswa. Seperti terlihat pada gambar 5.16 :

| 07.      | 27 🔳      |       | <b>288 208 - 11</b> - 55 | ıl 💷 |
|----------|-----------|-------|--------------------------|------|
| = 4      | TEGUH FE  | BRIAN |                          |      |
|          |           |       |                          |      |
| Tenta    | ng Saya   |       |                          |      |
| 🚨 Na     | ma        |       |                          |      |
| TEGU     | H FEBRIAN |       |                          |      |
|          | / NISN    |       |                          |      |
| 6090 /   | 104734813 |       |                          |      |
|          |           |       |                          |      |
|          |           |       |                          |      |
|          |           |       |                          |      |
|          |           |       |                          |      |
|          |           |       |                          |      |
|          |           |       |                          |      |
|          |           |       |                          |      |
|          |           |       |                          |      |
|          |           |       |                          |      |
| Copyrigh | it © 2024 |       |                          |      |
|          | -         |       | $\bigtriangledown$       |      |

# Gambar 5.16 Implementasi Halaman Menu Utama

9. Implementasi Halaman Melihat Nilai

Implementasi melihat nilai merupakan halaman yang dapat diakses oleh siswa untuk melihat nilai. Seperti terlihat pada gambar 5.17 :

| Kel   | as : Lokal                                     |        | Semester   |
|-------|------------------------------------------------|--------|------------|
| VII : | A                                              |        | Ganjil     |
| VII : | A                                              |        | Genap      |
| No    | Mata Pelajaran                                 | Nilai  | Predikat   |
|       |                                                | 4177-7 | Dec. 411-1 |
| 1     | Pendidikan Agama Islam dan<br>Budi Pekerti     | 90     |            |
| 2     | Pendidikan Pancasila                           | 82     |            |
| 3     | Bahasa Indonesia                               | 85     |            |
| 4     | Matematika (Umum)                              | 89     |            |
| 5     | Ilmu Pengetahuan Alam (IPA)                    | 80     |            |
| 6     | Ilmu Pengetahuan Sosial (IPS)                  | 85     |            |
| 7     | Pendidikan Jasmani, Olahraga,<br>dan Kesehatan | 89     |            |
| 8     | Seni dan Budaya                                | 88     |            |
|       | Informatika                                    | 85     |            |
| 9     |                                                |        |            |

Gambar 5.17 Implementasi Halaman Melihat Nilai

10. Implementasi Halaman Melihat Daftar Guru

Implementasi melihat daftar guru merupakan halaman yang dapat diakses oleh siswa untuk melihat daftar guru. Seperti terlihat pada gambar 5.18 :

| 07.27 💌 않을 내 *위대 💷                 |
|------------------------------------|
| E TEGUH FEBRIAN                    |
| Daftar Guru                        |
| Recirkan nama gura pada percanan m |
| Nama: Aguslita                     |
| Nama : Dini Adriani                |
| Nama : Doni Mariadi                |
| Nama : Elsi Afriani                |
| Nama : Emelia Sapta Riani          |
| Nama: Emizola                      |
|                                    |

Gambar 5.18 Implementasi Halaman Melihat Daftar Guru

# **1.2 PENGUJIAN SISTEM**

Pengujian sistem digunakan untuk memastikan bahwa perangkat lunak yang telah dibuat telah selesai desainnya dan semua fungsi dapat dipergunakan dengan baik tanpa ada kesalahan Jika, kesimpulan tidak sesuai maka penulis akan memperbaiki kembali program tersebut, akan tetapi jika telah sesuai maka penulis dapat melakukan pengujian ke bagian lainnya. Uji coba dilakukan pada komputer milik penulis, yang telah disebutkan speksifikasinya pada bab sebelumnya. 1. Pengujian Modul Login Admin

Pada tahap ini dilakukan pengujian pada modul *login* admin untuk mengetahui apakah proses *login* admin atau fungsional *login* admin dapat berjalan dengan baik. Hasil pengujian pada modul ini penulis sajikan sebagai berikut :

| Modul                        | Prosedur                                                                                                    | Masukan                                                                   | Keluaran                                                                                 | Hasil yang                                                                               | Kesimpulan |
|------------------------------|----------------------------------------------------------------------------------------------------|---------------------------------------------------------------------------|------------------------------------------------------------------------------------------|------------------------------------------------------------------------------------------|------------|
| yang                         | pengujian                                                                                                    |                                                                           | yang                                                                                     | didapat                                                                                  |            |
| diuji                        |                                                                                                    |                                                                           | diharapkan                                                                               |                                                                                          |            |
| Login<br>Admin<br>(berhasil) | - Masukkan<br>username<br>dan<br>password<br>admin<br>secara<br>benar                                           | Username<br>dan<br>password<br>yang<br>sesuai<br>dengan<br>database       | Admin<br>berhasil<br>login dan<br>tampil<br>halaman<br>utama                             | Admin<br>berhasil<br>login dan<br>tampil<br>halaman<br>utama                             | Baik       |
| Login<br>Admin<br>(gagal)    | - Masukkan<br>username<br>dan<br>password<br>admin<br>yang salah<br>dan belum<br>terdaftar<br>dalam<br>database | Username<br>dan<br>Password<br>yang tidak<br>sesuai<br>dengan<br>database | Admin<br>gagal login<br>dan tampil<br>pesan<br>"Username<br>password<br>tidak<br>sesuai" | Admin<br>gagal login<br>dan tampil<br>pesan<br>"Username<br>password<br>tidak<br>sesuai" | Baik       |

Tabel 5.1 Pengujian Modul Login Admin

## 2. Pengujian Modul Mengelola Data Admin

Pada tahap ini dilakukan pengujian pada modul data admin oleh admin untuk mengetahui apakah proses mengelola data admin atau fungsional mengelola data admin dapat berjalan dengan baik. Hasil pengujian pada modul ini penulis sajikan pada tabel 5.2.

| Modul                                 | Prosedur                                                                                                    | Masukan                        | Keluaran                                                                                    | Hasil yang                                                                              | Kesimpulan |
|---------------------------------------|----------------------------------------------------------------------------------------------------|--------------------------------|---------------------------------------------------------------------------------------------|-----------------------------------------------------------------------------------------|------------|
| yang diuji                            | pengujian                                                                                                    |                                | yang                                                                                        | didapat                                                                                 |            |
|                                       |                                                                                                    |                                | diharapkan                                                                                  |                                                                                         |            |
| Tambah<br>Data<br>Admin<br>(berhasil) | <ul> <li>Pilih menu<br/>data admin</li> <li>Klik<br/>Tambah</li> <li>Input Data</li> <li>Klik<br/>Simpan</li> </ul>                    | Input data<br>lengkap          | Data<br>berhasil<br>ditambah<br>dan<br>tampilkan<br>pesan "<br>Berhasil<br>simpan<br>admin" | Data<br>berhasil<br>ditambah<br>dan<br>tampilkan<br>pesan "<br>Data telah<br>tersimpan" | Baik       |
| Tambah<br>Data<br>Admin<br>(gagal)    | <ul> <li>Pilih menu<br/>data admin</li> <li>Klik<br/>Tambah</li> <li>Klik<br/>Simpan</li> </ul>                                        | Input data<br>tidak<br>lengkap | Data gagal<br>ditambah<br>dan<br>Tampilkan<br>pesan " Data<br>gagal<br>disimpan"            | Data gagal<br>ditambah<br>dan<br>Tampilkan<br>pesan "<br>Data gagal<br>disimpan"        | Baik       |
| Edit Data<br>Admin<br>(berhasil)      | <ul> <li>Pilih menu<br/>data admin</li> <li>Pilih record</li> <li>Klik Edit</li> <li>Input Data</li> <li>Klik Ubah</li> </ul>          | Input data<br>lengkap          | Data<br>berhasil<br>diubah dan<br>Tampilkan<br>pesan<br>"Berhasil<br>ubah admin"            | Data<br>berhasil<br>diubah dan<br>Tampilkan<br>pesan<br>"Berhasil<br>ubah<br>admin"     | Baik       |
| Edit Data<br>Admin<br>(gagal)         | <ul> <li>Pilih menu<br/>data admin</li> <li>Pilih record</li> <li>Klik Edit</li> <li>Kosongkan<br/>field</li> <li>Klik Ubah</li> </ul> | Input data<br>tidak<br>lengkap | Data gagal<br>diubah dan<br>Tampilkan<br>pesan " Data<br>gagal<br>diubah"                   | Data gagal<br>diubah dan<br>Tampilkan<br>pesan "<br>Data gagal<br>diubah"               | Baik       |
| Hapus<br>Data                         | <ul> <li>Pilih record<br/>data admin<br/>yang akan<br/>dihapus</li> </ul>                                                              | -                              | Data<br>berhasil<br>dihapus dan                                                             | Data<br>berhasil<br>dihapus                                                             | Baik       |

Tabel 5.2 Pengujian Modul Mengelola Data Admin

| Modul      | Prosedur     | Masukan | Keluaran   | Hasil yang | Kesimpulan |
|------------|--------------|---------|------------|------------|------------|
| yang diuji | pengujian    |         | yang       | didapat    |            |
|            |              |         | diharapkan |            |            |
| Admin      | - Klik hapus |         | tampilkan  | dan        |            |
| (berhasil) |              |         | Pesan      | tampilkan  |            |
|            |              |         | Bahwa      | Pesan      |            |
|            |              |         | "Berhasil  | Bahwa      |            |
|            |              |         | hapus      | "Berhasil  |            |
|            |              |         | admin"     | hapus      |            |
|            |              |         |            | admin"     |            |

3. Pengujian Modul Mengelola Data Guru

Pada tahap ini dilakukan pengujian pada modul data Guru oleh admin untuk mengetahui apakah proses mengelola data Guru atau fungsional mengelola data Guru dapat berjalan dengan baik. Hasil pengujian pada modul ini penulis sajikan pada tabel 5.3.

| Modul      | Prosedur             | Masukan    | Keluaran     | Hasil yang | Kesimpulan |
|------------|----------------------|------------|--------------|------------|------------|
| yang diuji | pengujian            |            | yang         | didapat    |            |
|            |                      |            | diharapkan   |            |            |
| Tambah     | - Pilih menu         | Input data | Data         | Data       | Baik       |
| Data Guru  | data Guru            | lengkap    | berhasil     | berhasil   |            |
| (berhasil) | - Klik               |            | ditambah     | ditambah   |            |
|            | Tambah<br>Input Data |            | dan          | dan        |            |
|            | - Input Data         |            | tampilkan    | tampilkan  |            |
|            | Simpan               |            | pesan "      | pesan "    |            |
|            | I.                   |            | Berhasil     | Data telah |            |
|            |                      |            | simpan       | tersimpan" |            |
|            |                      |            | Guru"        |            |            |
|            |                      |            |              |            |            |
| Tambah     | - Pilih menu         | Input data | Data gagal   | Data gagal | Baik       |
| Data Guru  | data Guru            | tidak      | ditambah     | ditambah   |            |
| (gagal)    | - Klik               | lengkap    | dan          | dan        |            |
|            | Tambah               |            | Tampilkan    | Tampilkan  |            |
|            |                      |            | pesan " Data | pesan "    |            |

Tabel 5.3 Pengujian Modul Mengelola Data Guru

| Modul      | Prosedur               | Masukan    | Keluaran    | Hasil yang          | Kesimpulan |
|------------|------------------------|------------|-------------|---------------------|------------|
| yang diuji | pengujian              |            | yang        | didapat             |            |
|            |                        |            | diharapkan  |                     |            |
|            | - Klik                 |            | gagal       | Data gagal          |            |
|            | Simpan                 |            | disimpan"   | disimpan"           |            |
| Edit Data  | - Pilih menu           | Input data | Data        | Data                | Baik       |
| Guru       | data Guru              | lengkap    | berhasil    | berhasil            |            |
| (berhasil) | - Pilih                |            | diubah dan  | diubah dan          |            |
|            | - Klik Edit            |            | Tampilkan   | Tampilkan           |            |
|            | - Input Data           |            | pesan       | pesan               |            |
|            | - Klik Ubah            |            | "Berhasil   | "Berhasil           |            |
|            |                        |            | ubah Guru"  | ubah                |            |
|            |                        |            |             | Guru"               |            |
| Edit Data  | - Pilih menu           | Input data | Data gagal  | Data gagal          | Baik       |
| Guru       | data Guru              | tidak      | diubah dan  | diubah dan          |            |
| (gagal)    | - Pilih                | lengkap    | Tampilkan   | Tampilkan           |            |
|            | - Klik Edit            |            | pesan Data  | pesan<br>Data gagal |            |
|            | - Kosongkan            |            | diubah"     | diubah"             |            |
|            | field                  |            |             |                     |            |
|            | Klik Ubah              |            |             |                     |            |
| 11         | D'1'1                  |            | D.          |                     | D 1        |
| Hapus      | - Pilin<br>record data | -          |             |                     | Baik       |
| Data Guru  | Guru vang              |            | bernasil    | bernasii            |            |
| (bernasil) | akan                   |            | dinapus dan | dinapus             |            |
|            | dihapus                |            | tampilkan   | dan                 |            |
|            | - Klik hapus           |            | Pesan       | tampilkan           |            |
|            |                        |            | Bahwa       | Pesan               |            |
|            |                        |            | "Berhasıl   | Bahwa               |            |
|            |                        |            | hapus Guru" | "Berhasıl           |            |
|            |                        |            |             | hapus               |            |
|            |                        |            |             | Guru"               |            |

# 4. Pengujian Modul Mengelola Data Siswa

Pada tahap ini dilakukan pengujian pada modul data Siswa oleh admin untuk mengetahui apakah proses mengelola data Siswa atau fungsional mengelola data Siswa dapat berjalan dengan baik. Hasil pengujian pada modul ini penulis sajikan pada tabel 5.4.

| Modul                                                               | Prosedur                                                                                                    | Masukan                                                 | Keluaran                                                                                                    | Hasil yang                                                                                                    | Kesimpulan   |
|---------------------------------------------------------------------|----------------------------------------------------------------------------------------------------|---------------------------------------------------------|----------------------------------------------------------------------------------------------------|----------------------------------------------------------------------------------------------------|--------------|
| yang diuji                                                          | pengujian                                                                                                    |                                                         | yang                                                                                                    | didapat                                                                                                    |              |
|                                                                     |                                                                                                    |                                                         | diharapkan                                                                                                    |                                                                                                    |              |
| Tambah<br>Data Siswa<br>(berhasil)                                  | <ul> <li>Pilih menu<br/>data Siswa</li> <li>Klik<br/>Tambah</li> <li>Input Data</li> <li>Klik<br/>Simpan</li> </ul>                                                                                 | Input data<br>lengkap                                   | Data<br>berhasil<br>ditambah<br>dan<br>tampilkan<br>pesan "<br>Berhasil<br>simpan<br>Siswa"                                                          | Data<br>berhasil<br>ditambah<br>dan<br>tampilkan<br>pesan "<br>Data telah<br>tersimpan"                                                               | Baik         |
| Tambah<br>Data Siswa<br>(gagal)<br>Edit Data<br>Siswa<br>(berhasil) | <ul> <li>Pilih menu<br/>data Siswa</li> <li>Klik<br/>Tambah</li> <li>Klik<br/>Simpan</li> <li>Pilih menu<br/>data Siswa</li> <li>Pilih<br/>record</li> <li>Klik Edit</li> <li>Input Data</li> </ul> | Input data<br>tidak<br>lengkap<br>Input data<br>lengkap | Data gagal<br>ditambah<br>dan<br>Tampilkan<br>pesan "Data<br>gagal<br>disimpan"<br>Data<br>berhasil<br>diubah dan<br>Tampilkan<br>pesan<br>"Berbasil | Data gagal<br>ditambah<br>dan<br>Tampilkan<br>pesan "<br>Data gagal<br>disimpan"<br>Data<br>berhasil<br>diubah dan<br>Tampilkan<br>pesan<br>"Berhasil | Baik<br>Baik |
|                                                                     | - Klik Ubah                                                                                                    |                                                         | "Berhasil<br>ubah Siswa"                                                                                                    | "Berhasil<br>ubah<br>Siswa"                                                                                                    |              |
| Edit Data<br>Siswa<br>(gagal)                                       | <ul> <li>Pilih menu<br/>data Siswa</li> <li>Pilih<br/>record</li> <li>Klik Edit</li> <li>Kosongkan<br/>field<br/>Klik Ubah</li> </ul>                                                               | Input data<br>tidak<br>lengkap                          | Data gagal<br>diubah dan<br>Tampilkan<br>pesan " Data<br>gagal<br>diubah"                                                                            | Data gagal<br>diubah dan<br>Tampilkan<br>pesan "<br>Data gagal<br>diubah"                                                                             | Baik         |

Tabel 5.4 Pengujian Modul Mengelola Data Siswa

| Modul      | Prosedur     | Masukan | Keluaran    | Hasil yang | Kesimpulan |
|------------|--------------|---------|-------------|------------|------------|
| yang diuji | pengujian    |         | yang        | didapat    |            |
|            |              |         | diharapkan  |            |            |
| Hapus      | - Pilih      | -       | Data        | Data       | Baik       |
| Data Siswa | record data  |         | berhasil    | berhasil   |            |
| (berhasil) | Siswa yang   |         | dihapus dan | dihapus    |            |
|            | akan         |         | tampilkan   | dan        |            |
|            | - Klik hanus |         | Pesan       | tampilkan  |            |
|            | - Kiik hapus |         | Bahwa       | Pesan      |            |
|            |              |         | "Berhasil   | Bahwa      |            |
|            |              |         | hapus       | "Berhasil  |            |
|            |              |         | Siswa"      | hapus      |            |
|            |              |         |             | Siswa"     |            |

# 5. Pengujian Modul Mengelola Data Mata pelajaran

Pada tahap ini dilakukan pengujian pada modul data Mata pelajaran oleh admin untuk mengetahui apakah proses mengelola data Mata pelajaran atau fungsional mengelola data Mata pelajaran dapat berjalan dengan baik. Hasil pengujian pada modul ini penulis sajikan pada tabel 5.5.

| Modul      | Prosedur         | Masukan    | Keluaran   | Hasil yang | Kesimpulan |
|------------|------------------|------------|------------|------------|------------|
| yang diuji | pengujian        |            | yang       | didapat    |            |
|            |                  |            | diharapkan |            |            |
| Tambah     | - Pilih menu     | Input data | Data       | Data       | Baik       |
| Data Mata  | data Mata        | lengkap    | berhasil   | berhasil   |            |
| pelajaran  | pelajaran        |            | ditambah   | ditambah   |            |
| (berhasil) | - Klik<br>Tombob |            | dan        | dan        |            |
|            | - Input Data     |            | tampilkan  | tampilkan  |            |
|            | - Klik           |            | pesan "    | pesan "    |            |
|            | Simpan           |            | Berhasil   | Data telah |            |
|            |                  |            | simpan     | tersimpan" |            |
|            |                  |            | Mata       |            |            |
|            |                  |            | pelajaran" |            |            |
|            |                  |            |            |            |            |

Tabel 5.5 Pengujian Modul Mengelola Data Mata pelajaran

| Modul                                                                                       | Prosedur                                                                                                    | Masukan                                                 | Keluaran                                                                                                    | Hasil yang                                                                                                    | Kesimpulan   |
|---------------------------------------------------------------------------------------------|----------------------------------------------------------------------------------------------------|---------------------------------------------------------|----------------------------------------------------------------------------------------------------|----------------------------------------------------------------------------------------------------|--------------|
| yang diuji                                                                                  | pengujian                                                                                                    |                                                         | yang                                                                                                    | didapat                                                                                                    | _            |
|                                                                                             |                                                                                                    |                                                         | diharapkan                                                                                                    |                                                                                                    |              |
| Tambah<br>Data Mata<br>pelajaran<br>(gagal)<br>Edit Data<br>Mata<br>pelajaran<br>(berhasil) | <ul> <li>Pilih menu<br/>data Mata<br/>pelajaran</li> <li>Klik<br/>Tambah</li> <li>Klik<br/>Simpan</li> <li>Pilih menu<br/>data Mata<br/>pelajaran</li> <li>Pilih<br/>record</li> <li>Klik Edit</li> <li>Input Data</li> <li>Klik Ubah</li> </ul> | Input data<br>tidak<br>lengkap<br>Input data<br>lengkap | Data gagal<br>ditambah<br>dan<br>Tampilkan<br>pesan "Data<br>gagal<br>disimpan"<br>Data<br>berhasil<br>diubah dan<br>Tampilkan<br>pesan<br>"Berhasil<br>ubah Mata<br>pelaiaran" | Data gagal<br>ditambah<br>dan<br>Tampilkan<br>pesan "<br>Data gagal<br>disimpan"<br>Data<br>berhasil<br>diubah dan<br>Tampilkan<br>pesan<br>"Berhasil<br>ubah Mata<br>pelaiaran" | Baik<br>Baik |
| Edit Data<br>Mata<br>pelajaran<br>(gagal)                                                   | <ul> <li>Pilih menu<br/>data Mata<br/>pelajaran</li> <li>Pilih<br/>record</li> <li>Klik Edit</li> <li>Kosongkan<br/>field<br/>Klik Ubah</li> </ul>                                                                                               | Input data<br>tidak<br>lengkap                          | Data gagal<br>diubah dan<br>Tampilkan<br>pesan " Data<br>gagal<br>diubah"                                                                                                    | Data gagal<br>diubah dan<br>Tampilkan<br>pesan "<br>Data gagal<br>diubah"                                                                                                    | Baik         |
| Hapus<br>Data Mata<br>pelajaran<br>(berhasil)                                               | <ul> <li>Pilih<br/>record data<br/>Mata<br/>pelajaran<br/>yang akan<br/>dihapus</li> <li>Klik hapus</li> </ul>                                                                                                    | -                                                       | Data<br>berhasil<br>dihapus dan<br>tampilkan<br>Pesan<br>Bahwa<br>"Berhasil<br>hapus Mata<br>pelajaran"                                                                         | Data<br>berhasil<br>dihapus<br>dan<br>tampilkan<br>Pesan<br>Bahwa<br>"Berhasil<br>hapus<br>Mata<br>pelajaran"                                                                    | Baik         |

6. Pengujian Modul Mengelola Data Kelas

Pada tahap ini dilakukan pengujian pada modul data Kelas oleh admin untuk mengetahui apakah proses mengelola data Kelas atau fungsional mengelola data Kelas dapat berjalan dengan baik. Hasil pengujian pada modul ini penulis sajikan pada tabel 5.6.

| Modul      | Prosedur                                                    | Masukan               | Keluaran     | Hasil yang | Kesimpulan |
|------------|-------------------------------------------------------------|-----------------------|--------------|------------|------------|
| yang diuji | pengujian                                                   |                       | yang         | didapat    |            |
|            |                                                             |                       | diharapkan   |            |            |
| Tambah     | <ul> <li>Pilih menu<br/>data Kelas</li> <li>Klik</li> </ul> | Input data<br>lengkap | Data         | Data       | Baik       |
| Data Kelas |                                                             |                       | berhasil     | berhasil   |            |
| (berhasil) |                                                             |                       | ditambah     | ditambah   |            |
|            | I amban                                                     |                       | dan          | dan        |            |
|            | - Hiput Data                                                |                       | tampilkan    | tampilkan  |            |
|            | Simpan                                                      |                       | pesan "      | pesan "    |            |
|            | 1                                                           |                       | Berhasil     | Data telah |            |
|            |                                                             |                       | simpan       | tersimpan" |            |
|            |                                                             |                       | Kelas"       |            |            |
|            |                                                             |                       |              |            |            |
| Tambah     | - Pilih menu                                                | Input data            | Data gagal   | Data gagal | Baik       |
| Data Kelas | data Kelas                                                  | tidak                 | ditambah     | ditambah   |            |
| (gagal)    | - Klik                                                      | lengkap               | dan          | dan        |            |
|            | - Klik                                                      |                       | Tampilkan    | Tampilkan  |            |
|            | Simpan                                                      |                       | pesan " Data | pesan "    |            |
|            | 2                                                           |                       | gagal        | Data gagal |            |
|            |                                                             |                       | disimpan"    | disimpan"  |            |
| Edit Data  | - Pilih menu                                                | Input data            | Data         | Data       | Baik       |
| Kelas      | data Kelas                                                  | lengkap               | berhasil     | berhasil   |            |
| (berhasil) | - Pilih                                                     |                       | diubah dan   | diubah dan |            |
|            | - Klik Edit                                                 |                       | Tampilkan    | Tampilkan  |            |
|            | - Input Data                                                |                       | pesan        | pesan      |            |
|            | - Klik Ubah                                                 |                       | "Berhasil    | "Berhasil  |            |
|            |                                                             |                       | ubah Kelas"  | ubah       |            |
|            |                                                             |                       |              | Kelas"     |            |

Tabel 5.6 Pengujian Modul Mengelola Data Kelas

| Modul                             | Prosedur                                                                                                    | Masukan                        | Keluaran                                                                                       | Hasil yang                                                                                        | Kesimpulan |
|-----------------------------------|----------------------------------------------------------------------------------------------------|--------------------------------|------------------------------------------------------------------------------------------------|---------------------------------------------------------------------------------------------------|------------|
| yang diuji                        | pengujian                                                                                                    |                                | yang                                                                                           | didapat                                                                                           |            |
|                                   |                                                                                                    |                                | diharapkan                                                                                     |                                                                                                   |            |
| Edit Data<br>Kelas<br>(gagal)     | <ul> <li>Pilih menu<br/>data Kelas</li> <li>Pilih<br/>record</li> <li>Klik Edit</li> <li>Kosongkan<br/>field<br/>Klik Ubah</li> </ul> | Input data<br>tidak<br>lengkap | Data gagal<br>diubah dan<br>Tampilkan<br>pesan " Data<br>gagal<br>diubah"                      | Data gagal<br>diubah dan<br>Tampilkan<br>pesan "<br>Data gagal<br>diubah"                         | Baik       |
| Hapus<br>Data Kelas<br>(berhasil) | <ul> <li>Pilih<br/>record data<br/>Kelas yang<br/>akan<br/>dihapus</li> <li>Klik hapus</li> </ul>                                     | -                              | Data<br>berhasil<br>dihapus dan<br>tampilkan<br>Pesan<br>Bahwa<br>"Berhasil<br>hapus<br>Kelas" | Data<br>berhasil<br>dihapus<br>dan<br>tampilkan<br>Pesan<br>Bahwa<br>"Berhasil<br>hapus<br>Kelas" | Baik       |

## 1.3 ANALISIS HASIL PERANGKAT LUNAK

Setelah selesai melakukan implementasi dan pengujian, Adapun analisis hasil yang dicapai oleh sistem yang telah dibangun untuk mengatasi permasalahan yang terjadi diantaranya alah sebagai berikut :

- 1. Sistem dapat memproses data akademik melalui *website* dengan baik sehingga dapat memermudah guru, walikelas dan TU serta siswa dapat mengakses data akademik menggunakan aplikasi berbasis *mobile*.
- 2. Dengan adanya sistem yang baru ini, sistem dapat menyimpan data siswa, guru, mata pelajaran, kelas, tahun ajaran dengan baik dan benar.
- 3. Sistem dapat membuat pelaporan secara cepat dan tepat tanpa.

#### 1.3.1. Kelebihan Sistem

Sistem yang dirancang memiliki kelebihan sebagai berikut :

- 1. Sistem dibangun berbasis *web* dan *mobile* android sehingga dapat diakses kapanpun dan dimanapun.
- 2. Guru dapat menginputkan nilai langsung ke sistem, sehingga wali kelas tidak perlu merekap secara manual.
- 3. Siswa dapat melihat data nilai melaui aplikasi mobile.

#### 1.3.2. Kekurangan Sistem

Sistem yang dirancang memiliki kekurangan sebagai berikut :

- 1. Tampilan *website dan mobile* ini masih sederhana, perlu ditingkatkan lagi agar tampilannya menjadi lebih menarik.
- 2. Aplikasi bisa mengalami masalah teknis yang mempengaruhi fungsionalitasnya, apabila jaringan *internet* tidak tersedia.
- 3. Aplikasi mobile yang dikembangkan ini tidak dapat di jalankan pada sistem operasi *mobile* IOS.